以下の手順に従って、ご登録後、ご注文画面よりご注文下さい。 尚、パソコンとスマートフォンでは、表示の仕方に多少違いがあります。

① 日出学園中学・高等学校ホームページを開く

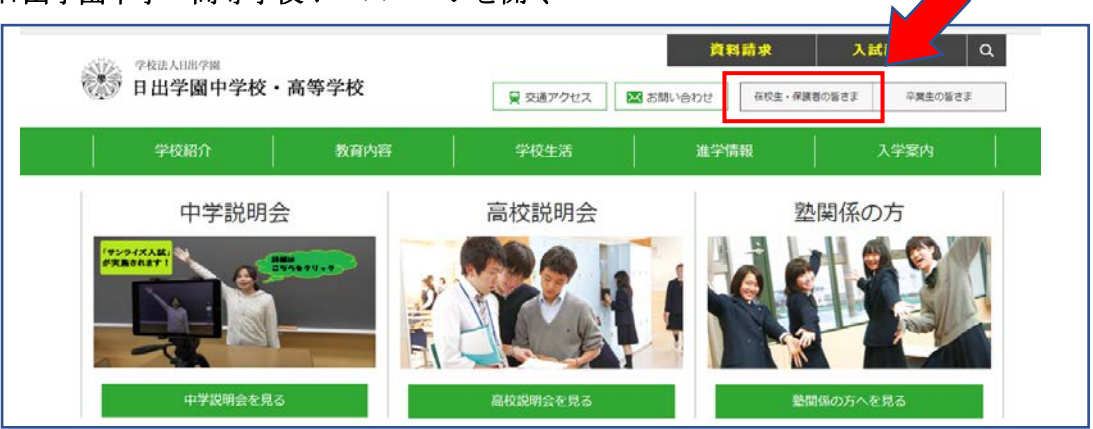

② 『在校生・保護者の皆様』をクリック

| の皆さま                      | 在校生・保護者            | 皆の皆さま                                       |                                    |
|---------------------------|--------------------|---------------------------------------------|------------------------------------|
| 2 在校生・保護者の皆さま             | 2018年5月17日 在校生 4   | 調査の管係へ<br>学校評価アンケート結果報告の<br>ページをご覧頂く際に必要なII | DI詳細をお知らせします。ご覧頂くに<br>D・PWを入力願います。 |
| 証明書の申請                    | 2017年12月8日 在校生 - 保 | 選者の皆様へ<br>2017学校評価アンケートのお                   | 願い ※在校生は12/15から実施可用                |
| 申請書ダウンロード                 | 2017年4月21日 在校生・保   | 置著の管督へ 平成28年度学校評価アンケー                       | ト総括について                            |
| Web証明書申請                  | 017年2月24日          | お知らせ 旭市宛に届いた犯行予告につい                         | יד                                 |
| - 301000000 - 11 90000000 | 2016年11月14日        | お知らせ、農肉複数の市町村宛に届いた多                         | 3行予告について                           |
| 一斉連絡納又一ルが届かな<br>い保護者様へ    | 各種配布文書             | 証明書の申請                                      | 申請書ダウンロ                            |
| 在校生・保護素質用ベージ              |                    |                                             |                                    |

- ③ 『在校生・保護者専用ページ』をクリック
- ④ ユーザー名・パスワードを入力して保護者ページにログイン
- ⑤ 『日出学園購買部』(お弁当の写真)が出てきます。
- ⑥ お弁当写真の下にある登録方法・注文マニュアルをご覧になり、新規会員登録をお済ませください。
  ◆・新規会員登録方法
  ・お弁当のご注文方法
  ・兄弟のお弁当注文方法
  が記載されています。

新規会員登録 簡単な流れ

- ① 保護者専用ページにあるお弁当の写真をクリック
- ② 右上にある『新規会員登録』をクリック
- ③ 必要事項を記入して『同意する』をクリック
- ④ 登録したアドレスにメールが配信される
- ⑤ メール内の URL をクリック

## <u>ここで登録は完了です</u>

※ドメイン解除のお願い※
 登録前にドメイン解除設定をお願い致します。
 @e-sanwa.jp からのメールを受け取れるように
 設定後、新規登録をお願いします。

※ご注文は前日 15:00~当日 8:30 まで(キャンセルは当日 8:30~8:45 売店 TEL まで)